## SINTENSIVO Y Extraordinario

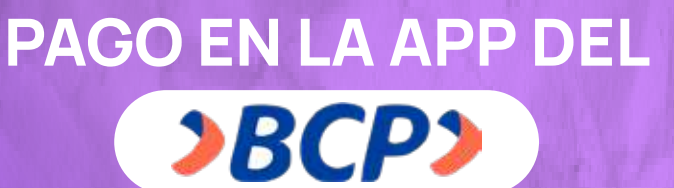

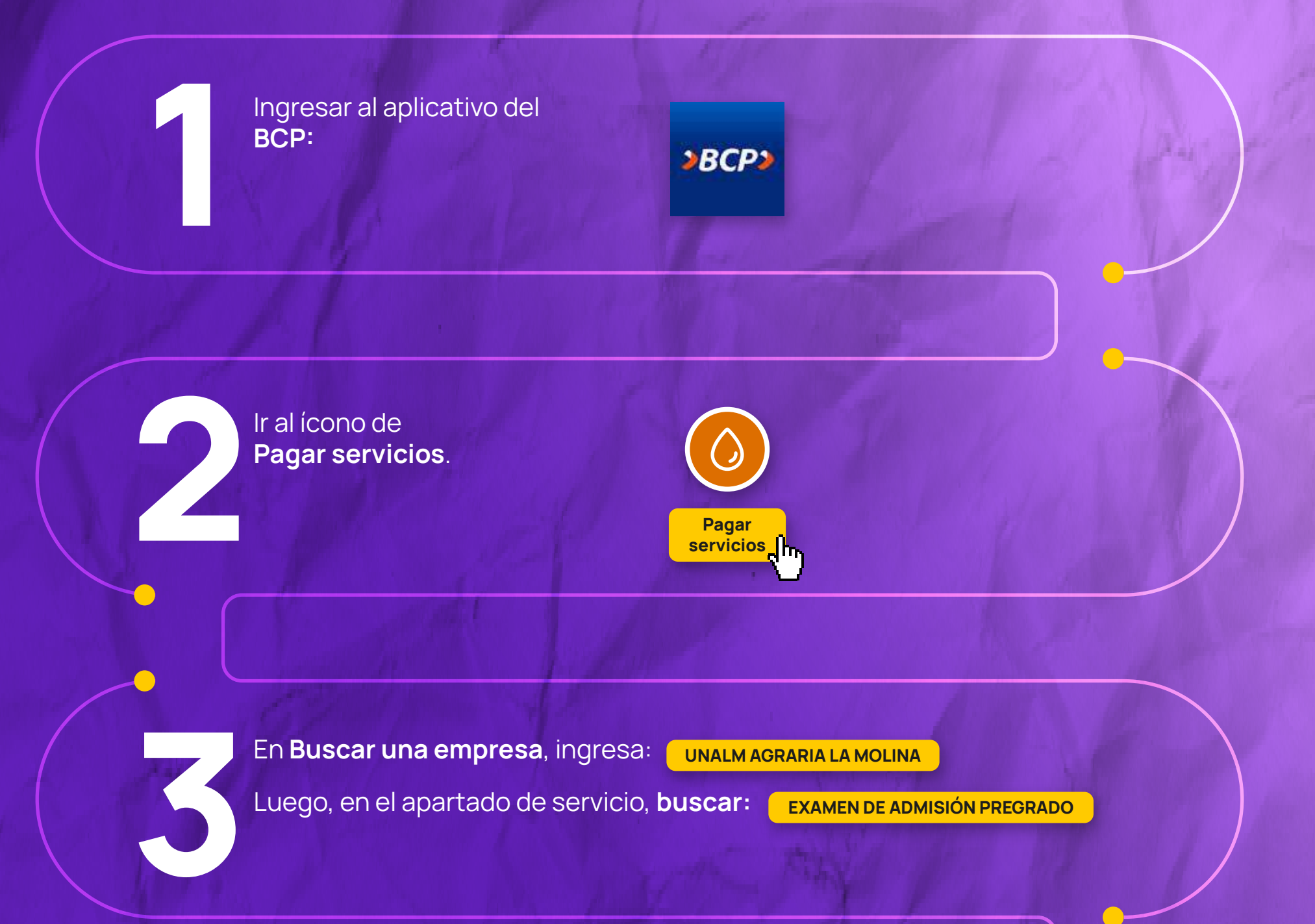

**Ingresar** su **número de DNI.** Luego seleccionar el **Recibo disponible.** 

Verificar los datos

Nombres y Apellidos del estudiante

Importe a pagar

Para finalizar el pago dar clic en el botón **Confirmar**.

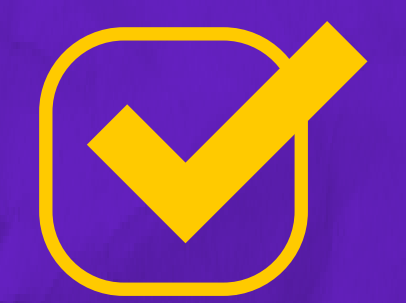

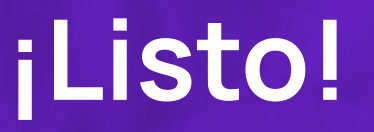